#### Type d'adhésion

| <ul> <li>Adhésion Faro 2020 / 2021</li> <li>Du 1 septembre 2019 au 31 août 2020</li> <li>L'association Faro, en partenariat avec le crédit agricole, vous propose de régler votre adhésion Faro 2020/2021 par carte bar<br/>paiement sécurisé) ou par virement bancaire.</li> </ul> | <b>17,00 €</b><br>ncaire ( |
|----------------------------------------------------------------------------------------------------|----------------------------|
| Le paiement par chèque est toujours possible.<br>La cotisation à vos sections se fera auprès de son responsable.                                                                                                    |                            |
| Je suis déià membre                                                                                                    | Suivant                    |

<mark>Cliquer sur suivant et vous tomberez sur une fenêtre à remplir</mark>

| Dev | enir membre               |               |                  |                  |
|-----|---------------------------|---------------|------------------|------------------|
|     |                           | 3<br>RÉSUMÉ   | 4<br>PAIEMENT    | 5<br>CONFIRMATIO |
|     |                           |               |                  |                  |
|     | Informations du memb      | re            |                  |                  |
|     | Prénom                    | Nom           |                  |                  |
|     | Council                   | Chaine        | de exercise *    |                  |
|     | Courriel *                |               | de section *     |                  |
|     |                           |               | vroho du joudi   |                  |
|     |                           |               |                  |                  |
|     |                           |               | na na            |                  |
|     |                           |               | Gong             |                  |
|     |                           |               | atching Postural |                  |
|     |                           |               | nhrolonie        |                  |
|     |                           |               | cune             |                  |
|     | Coordonnées               |               |                  |                  |
|     |                           |               |                  |                  |
|     | Adresse                   | Ville         |                  |                  |
|     | Code postal               | Téléph        | none             |                  |
|     |                           | La 6a as 10 a |                  |                  |
|     | Autre(s) membre(s) de     | la famille    |                  |                  |
|     | Nom et Prénom             | Portab        | le               |                  |
|     | Choix de votre activité * |               |                  |                  |
|     | Marche nordique           |               |                  |                  |
|     | Marche du jeudi           |               |                  |                  |
|     | Ping pong                 |               |                  |                  |
|     | 🗆 Yoga                    |               |                  |                  |
|     | 🗆 Qi Gong                 |               |                  |                  |
|     | Stretching Postural       |               |                  |                  |
|     | Sophrologie               |               |                  |                  |
|     | Aucune                    |               |                  |                  |
|     |                           |               | Précédent        | Suivant          |
|     |                           |               |                  |                  |
|     |                           |               |                  |                  |

Une fois complétée, vous tapez sur suivant, vous aurez un récapitulatif de vos données

| Deve    | nir membre                                             |                        |                 |                    |                   |                                         |
|---------|--------------------------------------------------------|------------------------|-----------------|--------------------|-------------------|-----------------------------------------|
| DHÉSION |                                                        | 3<br>RÉSUMÉ            | PAIEMENT        |                    | 5<br>CONFIRMATION |                                         |
|         | Récapitulatif du paiement<br>Adhésion Faro 2020 / 2021 |                        |                 | 17,00 €            |                   |                                         |
|         | Pourboire suggéré<br>Pourquoi votre soutien compte     |                        |                 | 3,65 €<br>Modifier | R                 |                                         |
|         | Montant total                                          |                        |                 | 20,65 €            |                   |                                         |
|         | Mode de paiement                                       |                        |                 |                    |                   |                                         |
|         | Informations de facturation                            |                        |                 |                    |                   | Attention<br>Tapez sur<br>modifier pour |
|         | Organisation                                           |                        |                 |                    |                   | supprimer le<br>pourboire               |
|         | Prénom *<br>François                                   | Nom *<br>ARNAUD        |                 |                    |                   |                                         |
|         | Courriel *                                             | Adresse *              |                 |                    |                   |                                         |
|         | francois.arnaud@orange.com                             | 130 RUE                |                 |                    |                   |                                         |
|         | Ville *<br>FARNAY                                      | Code postal *<br>42320 |                 |                    |                   |                                         |
|         | Pays *                                                 |                        |                 |                    |                   |                                         |
|         |                                                        |                        | Précédent Procé | der au paiement    |                   |                                         |

| Deven | ir m | em | bre |
|-------|------|----|-----|
|       |      |    |     |

| 1<br>ADHÉSION | INSCRIPTION                                                                                                    | 3<br>RÉSUMÉ   | A                   | CONFIRMATION       |
|---------------|----------------------------------------------------------------------------------------------------|---------------|---------------------|--------------------|
|               | Récapitulatif du paiement                                                                                                    |               |                     | 17 00 £            |
|               | Pourboire suggéré<br>Pourquoi votre soutien compte                                                                                        |               |                     | 0,00 €<br>Modifier |
|               | Montant total                                                                                                    |               |                     | 17,00 €            |
|               | <ul> <li>Carte de crédit</li> <li>Chèque</li> <li>Virement bancaire</li> <li>Informations de facturation</li> <li>Organisation</li> </ul> |               |                     |                    |
|               | Prénom *                                                                                                    | Nom *         |                     |                    |
|               | François                                                                                                    | ARNAUD        |                     |                    |
|               | Courriel *                                                                                                    | Adresse *     |                     |                    |
|               | francois.arnaud@orange.com                                                                                                    | 130 RUE       |                     |                    |
|               | Ville *                                                                                                    | Code postal * |                     |                    |
|               | FARNAY                                                                                                    | 42320         |                     |                    |
|               | Pays *                                                                                                    |               |                     |                    |
|               | France                                                                                                    | <b>;</b>      |                     |                    |
|               |                                                                                                    | Р             | récédent Procéder a | u paiement         |

Bien vérifier que vous avez la somme de 17€

#### Ensuite suivre les instructions comme si vous achetez un objet par internet

Une fois que le paiement sera validé, créez votre compte en tapant votre adresse mail et en cochant « mot de passe oublié » ensuite vous recevrez un mail vous donnant un lien pour créer votre mot de passe